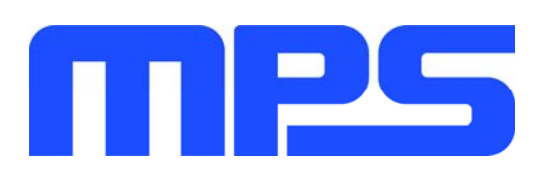

# **User Guide**

MPX2001 Evaluation Kit (EVKT-MPX2001-45-PD)

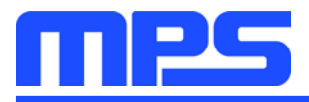

# **Table of Contents**

| Overview                                        |
|-------------------------------------------------|
| Introduction                                    |
| Kit Contents 2                                  |
| Features and Benefits                           |
| Kit Specifications                              |
| Section 1. Hardware Specifications              |
| 1.1 Personal Computer Requirements 4            |
| 1.2 EVKT-MPX2001-45-PD Specifications           |
| 1.3 EVKT-MPX2001-45-PD Specifications           |
| Section 2. Software Requirements                |
| 2.1 Software Installation Procedure             |
| Section 3. Evaluation Kit Test Set-up           |
| 3.1 Hardware Setup                              |
| 3.2 Powering up the EVB                         |
| 3.3 Software Set-Up                             |
| 3.4 Troubleshooting Tips                        |
| Section 4. Evaluation Demo Board Information 11 |
| 4.1 Evaluation Demo Board Schematic11           |
| 4.2 Evaluation Demo Board PCB Layout12          |
| 4.3 Evaluation Demo Board Bill of Material 12   |
| Section 5. Ordering Information                 |

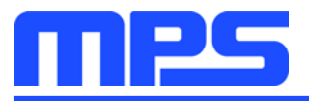

# **Overview**

#### Introduction

The EVKT-MPX2001-45-PD is an evaluation kit for the MPX2001. The evaluation board is designed for a 45W Type-C PD adapter. The board is designed in a very small form factor with a very high power density. Its electrical specifications are suitable for the typical cell phone and computer power adapter. The particular benefits for the board are the very low no-load power consumption (<0.075W) and the very high overall efficiency, meets DOE Level VI & CoC Tier2. With the USBCEE USB-C Power Adapter Tester (PAT), the performance of the board can be easily evaluated.

#### **Kit Contents**

EVKT-MPX2001-45-PD kit contents (items below can be ordered separately).

| # | Part Number                          | Item                                             | Quantity |
|---|--------------------------------------|--------------------------------------------------|----------|
| 1 | EVX2001-Y-02A                        | MPX2001 evaluation board                         | 1        |
| 2 | USB Power<br>Adapter Tester<br>(PAT) | Including the PAT hardware and PAT utility       | 1        |
| 3 | Micro USB Cable<br>and Type-C Cable  | Connect the PC and PAT with the evaluation board | 2        |

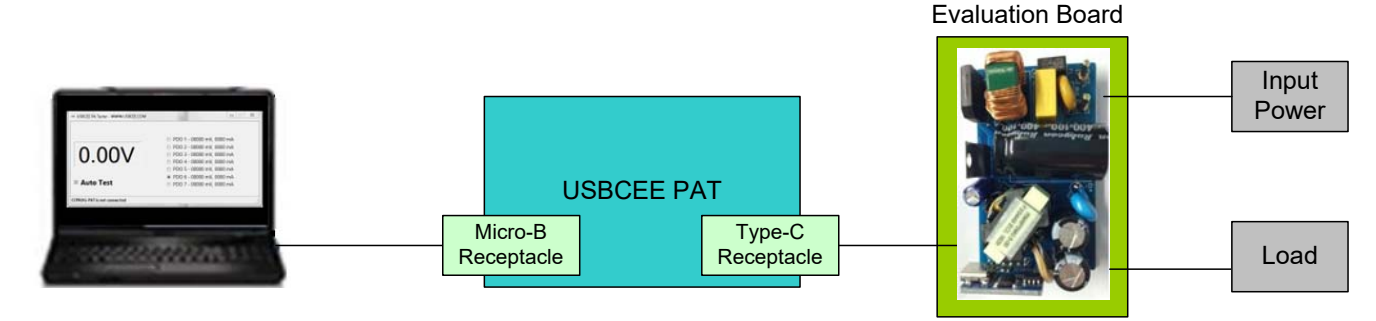

Figure 1: EVKT-MPX2001-45-PD Evaluation Kit Set-Up

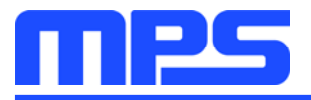

#### **Features and Benefits**

The evaluation board is mainly designed to demonstrate the capabilities of MPS highly integrated controller MPX2001. The MPX2001 is an all-in-one flyback controller aims at high-performance and high-integration solution. It integrates the primary side driver, secondary side controller and synchronous rectifier (SR) driver in one chip. So the opto-coupler and TL431 can be saved from the secondary side and SR can be turned off on time without any shoot through risk.

 $\triangle$  The evaluation board works under high voltage circumstance, do not touch it.

#### **Kit Specifications**

| Features                    | Specification                                                   |
|-----------------------------|-----------------------------------------------------------------|
| Operating Input Voltage     | 90Vac -265Vac                                                   |
| Operating Output Voltage    | 5V/9V/15V/20V                                                   |
| Operating Output Current    | 3A/3A/3A/2.25A                                                  |
| Operating Systems Supported | Windows XP, 7, and later                                        |
| System Requirements         | Minimum 50 MB free                                              |
| Utility Software            | USBCEE PAT Utility and<br>Cypress' EZ-PD™ Configuration Utility |
| EVB Size (L x W)            | 6.85 cm x 3.92 cm                                               |

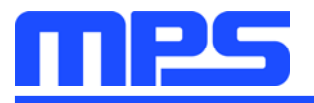

**Specification** 

5V/9V/15V/20V

6.85cm X 3.92cm

90V - 265V

# **Section 1. Hardware Specifications**

#### **1.1 Personal Computer Requirements**

The following must be minimally met to use the EVKT-MPX2001-45-PD.

- Operating System of Windows XP, 7 or later
- PC with a minimum of one available USB port
- At least 50 MB of free space

#### 1.2 EVKT-MPX2001-45-PD Specifications

The EVX2001-Y-02A is an evaluation board for the MPX2001. For more information, please refer to the Section 4.

**Feature** 

**Operating Input Voltage** 

Operating Input Voltage

EVB Size (L X W)

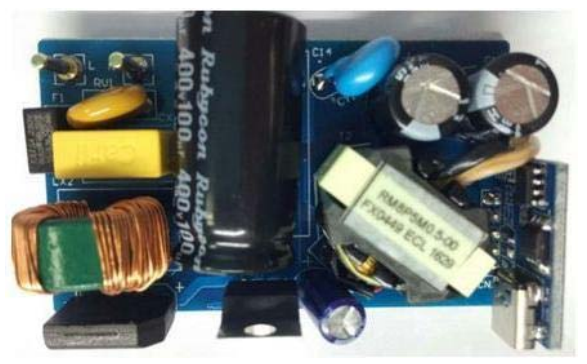

| Figure 2: | EVX2001-Y-02A | Evaluation | Board |
|-----------|---------------|------------|-------|

#### 1.3 EVKT-MPX2001-45-PD Specifications

EVKT-MPX2001-45-PD USBCEE Power Adapter Tester (PAT ) is used to

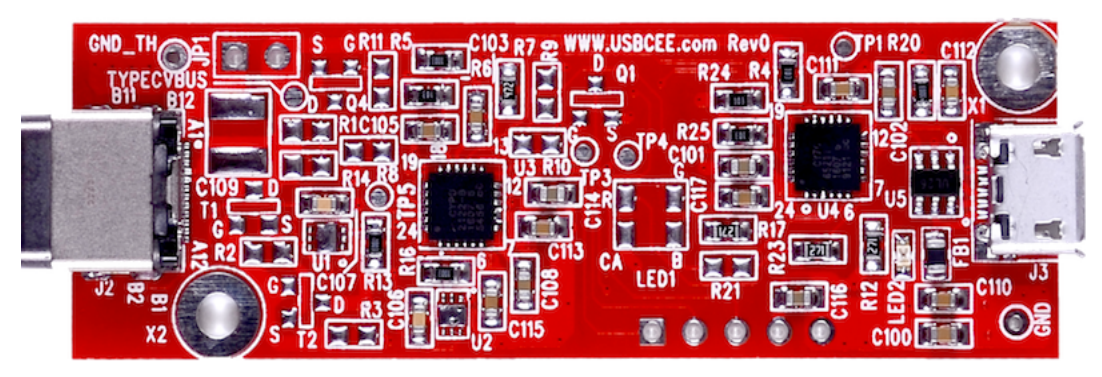

Figure 3: EVKT-MPX2001-45-PD USBCEE PAT

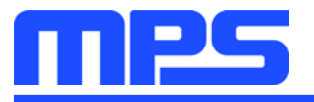

### Section 2. Software Requirements

#### 2.1 Software Installation Procedure

The evaluation board should cooperate with the USBCEE PAT. Follow the instructions below to install the software.

- 1. Plug the thumb drive into the computer using any available USB port.
- 2. Double click the icon of EZ-PD Configuration Utility Setup.
- 3. The application needs Microsoft.NET Framework 3.5, please install the .NET framework 3.5 then relaunch this application (see Figure 4)
- 4. Follow the steps to install the software (see Figure 5).
- 5. Fill in the contact information to complete the installation (see Figure 6).

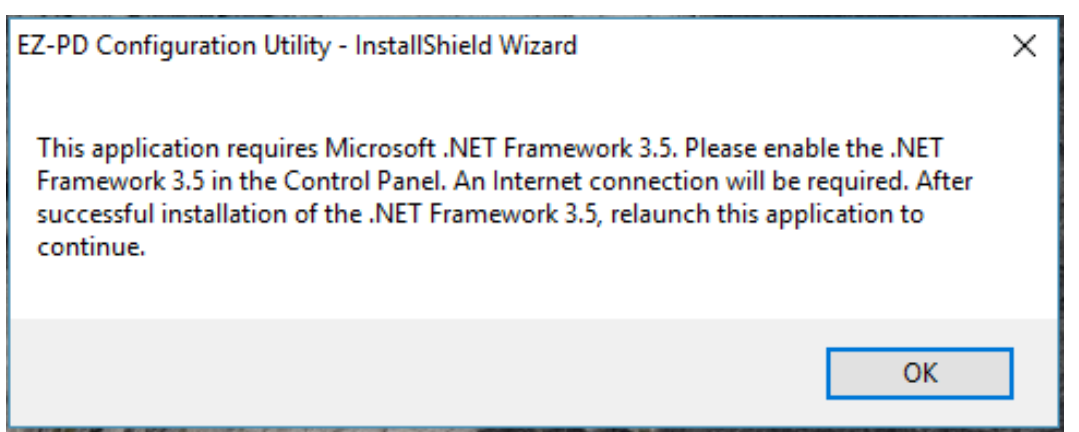

Figure 4: Microsoft .NET Framework 3.5 Requirement

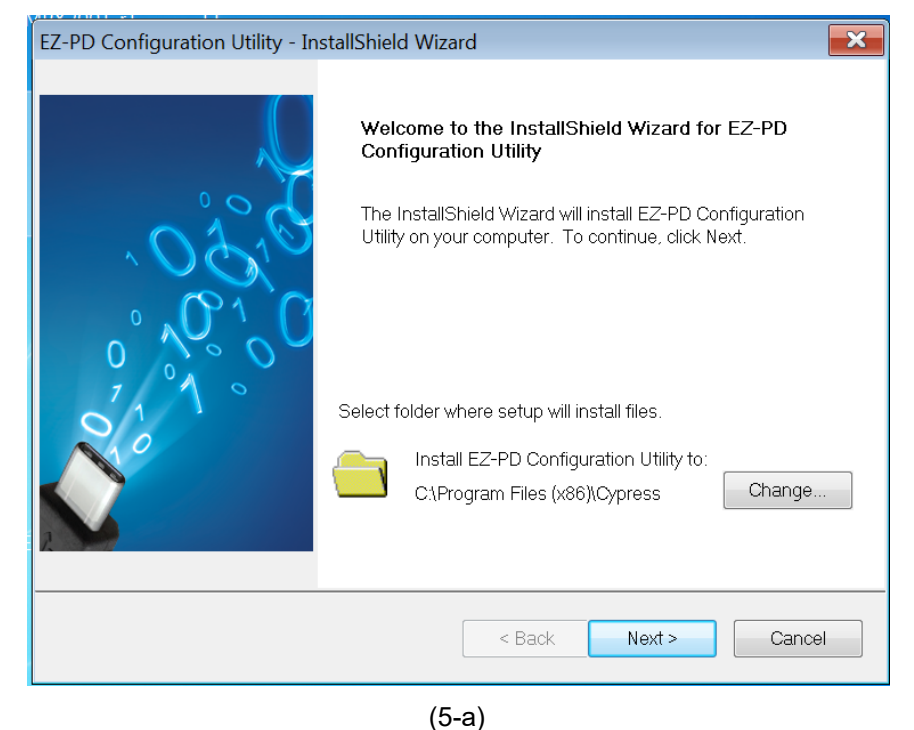

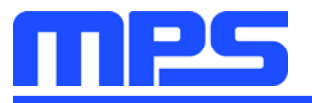

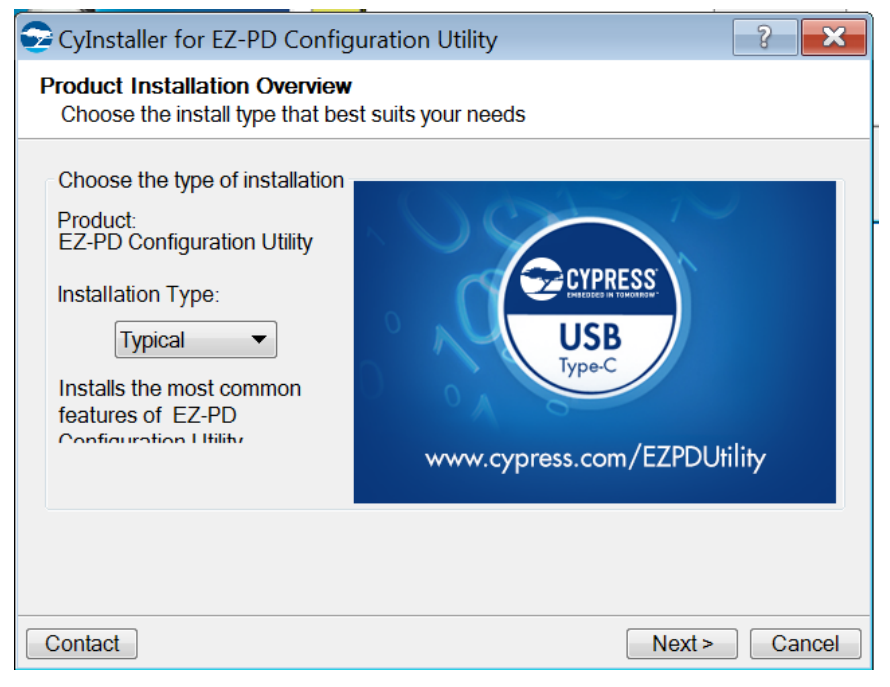

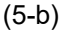

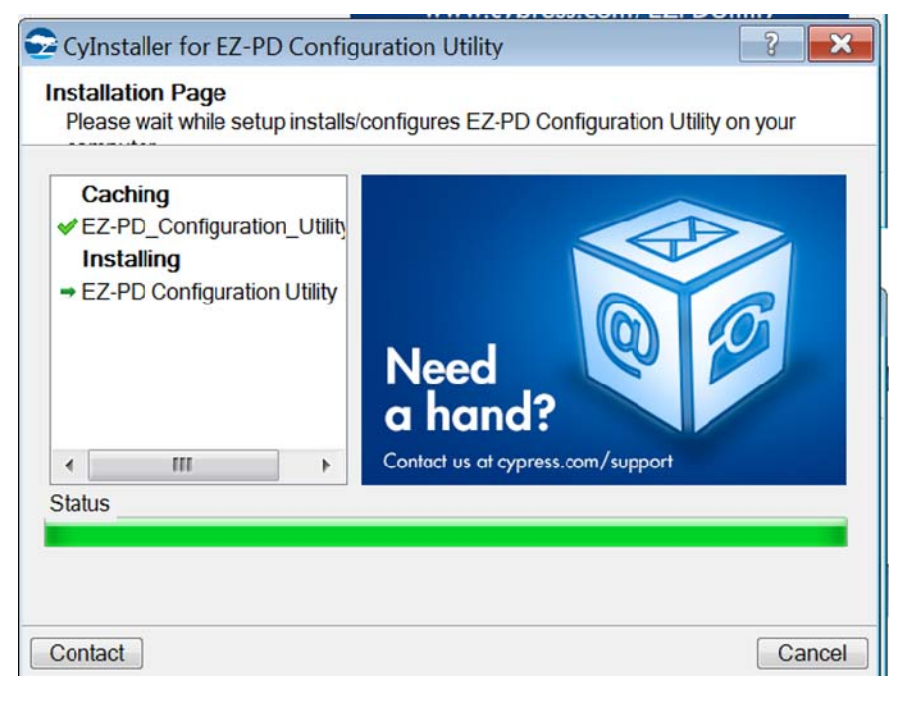

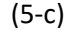

Figure 5: USBCEE PAT Utility Installation Steps

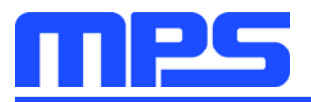

| Scylnstaller for EZ-PD Configuration Utility                                                                                                    |                                                                                                    | ?     | ×  |
|----------------------------------------------------------------------------------------------------|----------------------------------------------------------------------------------------------------|-------|----|
| Constant<br>Constant<br>Con | Contact Information Name: Pub01 Company: Email:   Indicates a required field Privacy Policy  Launch EZ-PD Configuration Utility Launch Update Manager Continue Without Contact Information |       | ]  |
| Contact Us                                                                                                    |                                                                                                    | Finis | sh |

Figure 6: Contact Information to Finish Installation

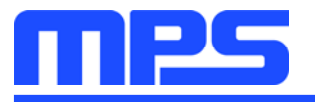

# Section 3. Evaluation Kit Test Set-up

#### 3.1 Hardware Setup

The hardware must be properly configured prior to use. Follow the instructions below to set up the EVB.

- 1. Connect the USBCEE PAT hardware with host PC through the Mirco USB cable.
- 2. Connect the USBCEE PAT hardware with MPX2001 evaluation board through the Type-C cable.
- 3. Connect the AC input with MPX2001 evaluation board.
- 4. Connect the output terminal with the electronic load.

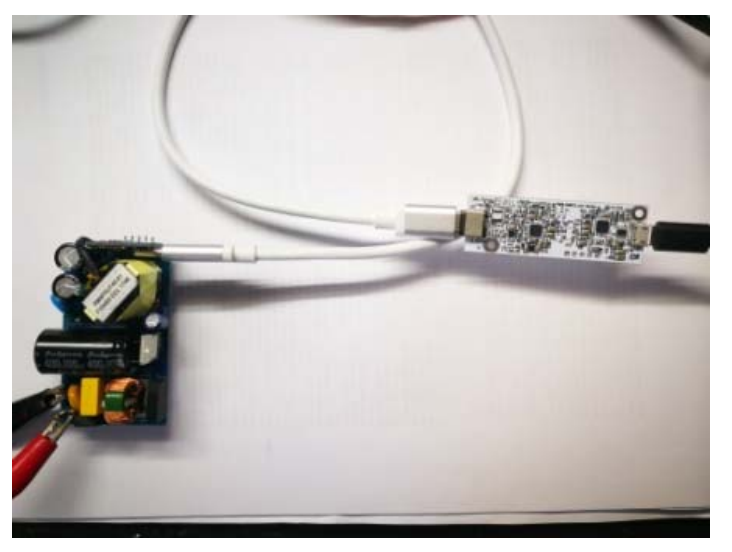

Figure 7: EVKT-MPX2001-45-PD Hardware Setup

#### 3.2 Powering up the EVB

1. Turn the AC input power supply on.

#### 3.3 Software Set-Up

After connecting the hardware according to Section 3.1, follow the steps below to use the GUI software.

1. Start the software. It will automatically check the USBCEE PAT hardware connection. The connection status is showed in the lower-left corner.

| File View Tools Help |                                                                                                    |                                                                                                    | File               | View Tools Help |                                                                                                    |                                                                                                    |
|----------------------|----------------------------------------------------------------------------------------------------|----------------------------------------------------------------------------------------------------|--------------------|-----------------|----------------------------------------------------------------------------------------------------|----------------------------------------------------------------------------------------------------|
| 00.00 V              | <ul> <li>PDO 1 - 00000 mV, 0000 mA</li> <li>PDO 2 - 00000 mV, 0000 mA</li> <li>PDO 3 - 00000 mV, 0000 mA</li> <li>PDO 4 - 00000 mV, 0000 mA</li> <li>PDO 5 - 00000 mV, 0000 mA</li> <li>PDO 6 - 00000 mV, 0000 mA</li> <li>PDO 7 - 00000 mV, 0000 mA</li> </ul> | REOULST PARAMETERS<br>Output Voltage 5000 -<br>Operating Current 100 +<br>Min. Op. Current +<br>Update Re | mA<br>mA<br>nquest | V00.0           | <ul> <li>PDO 1 - 00000 mV, 0000 mA</li> <li>PDO 2 - 00000 mV, 0000 mA</li> <li>PDO 3 - 00000 mV, 0000 mA</li> <li>PDO 4 - 00000 mV, 0000 mA</li> <li>PDO 5 - 00000 mV, 0000 mA</li> <li>PDO 6 - 00000 mV, 0000 mA</li> <li>PDO 7 - 00000 mV, 0000 mA</li> </ul> | REOUEST PARAMETERS<br>Output Voltage 5000 + -<br>Operating Current 100 + -<br>Min. Op. Current + -<br>Update Requ |

#### Figure 8: Software Initial Interface

If the connection is OK, the software shows the PAT connected and the PAT hardware power LED lights. Otherwise, please check if the hardware connection is right.

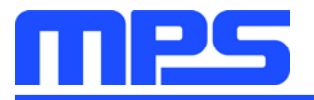

2. Turn on the input power, then the status is showed as the USB-PD contract established in the lower-left corner and also the output voltage is captured. The output voltage can be modulated by manual or automatic.

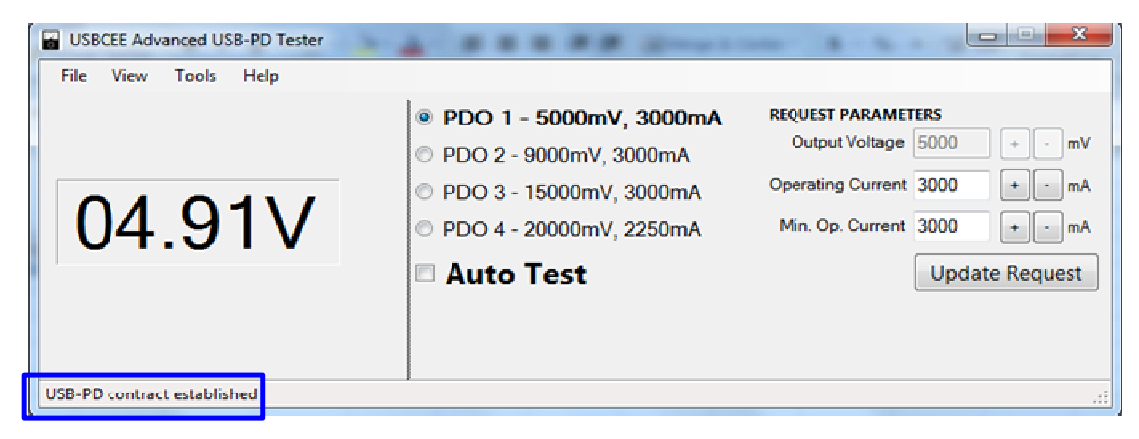

Figure 9: Software Interface after AC Supply Turns On

3. Adjust the output manually, click the each PDO channel, then the output changes accordingly.

| USBCEE Advanced USB-PD Tester  |                                                                                                    |                                                                                                    | USBCEE Advanced USB-PD Tester |                                                                                                    |                                                                                                    |
|--------------------------------|----------------------------------------------------------------------------------------------------|----------------------------------------------------------------------------------------------------|-------------------------------|----------------------------------------------------------------------------------------------------|----------------------------------------------------------------------------------------------------|
| File View Tools Help           | PDO 1 - 5000mV, 3000mA     PDO 2 - 9000mV, 3000mA     PDO 3 - 15000mV, 3000mA     PDO 3 - 15000mV, 3000mA     PDO 4 - 20000mV, 2250mA     Auto Test                         | REQUEST PARAMETERS<br>Output Voltage 5000 + mV<br>Operating Current 3000 m m mA<br>Min. Op. Current 3000 m m mA<br>Update Request   | File View Tools Help          | <ul> <li>PDO 1 - 5000mV, 3000mA</li> <li>PDO 2 - 9000mV, 3000mA</li> <li>PDO 3 - 15000mV, 3000mA</li> <li>PDO 4 - 2000mV, 2250mA</li> <li>Auto Test</li> </ul>  | REQUEST PARAMETERS<br>Output Voltage 0000 + eV<br>Operating Current 3000 emA<br>Min. Op. Current 3000 emA<br>Update Request: |
| US8-PD contract established    |                                                                                                    | i.                                                                                                    | USB-PD contract established   | No. 1                                                                                                    |                                                                                                    |
| File View Tools Help<br>15.20V | <ul> <li>PDO 1 - 5000mV, 3000mA</li> <li>PDO 2 - 9000mV, 3000mA</li> <li>PDO 3 - 15000mV, 3000mA</li> <li>PDO 4 - 2000mV, 2550mA</li> <li>PDO 4 - D000mV, 2550mA</li> </ul> | Request PARAMETERS<br>Output Voltage 15000 + - mV<br>Opensing Current 3000 m m mA<br>Min. Op. Current 3000 m m mA<br>Update Request | Rie View Tools Help           | <ul> <li>PDO 1 - 5000mV, 3000mA</li> <li>PDO 2 - 9000mV, 3000mA</li> <li>PDO 3 - 15000mV, 3000mA</li> <li>PDO 4 - 20000mV, 2250mA</li> <li>Auto Test</li> </ul> | RECORD FARAMETES<br>Output Voitage 20000 + mV<br>Operating Current 2250 m mA<br>Min. Op. Current 2250 m mA<br>Update Request |
| US8-PD contract established    |                                                                                                    | d.                                                                                                    | US8-PD contract established   |                                                                                                    |                                                                                                    |

Figure 10: Manually Change Output Voltage

4. The evaluation board voltage can also be changed by auto test. Click the Auto Test and the output voltage changes from 5V to 9V, 9V to 15V, then keeps 20V finally.

| File View Tools Hilp     |                                                                                                    |                                                                             |   |  |
|--------------------------|----------------------------------------------------------------------------------------------------|-----------------------------------------------------------------------------|---|--|
|                          | <ul> <li>PDO 1 - 5000mV, 3000mA</li> <li>PDO 2 - 9000mV, 3000mA</li> <li>PDO 3 - 15000mV, 3000mA</li> </ul> | REQUEST PARAMETERS<br>Output Votage 2000 + mV<br>Operating Orment 2050 + mA |   |  |
| 20.35V                   | <ul> <li>PDO 4 - 20000mV, 2250mA</li> <li>☑ Auto Test (PASS)</li> </ul>                                     | Min. Op. Current. 2250 + - nA<br>Update Request                             |   |  |
| 1.10 contract activities |                                                                                                    |                                                                             | B |  |

Figure 11: Auto Test by PAT Utility

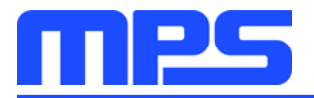

#### 3.4 Troubleshooting Tips

#### • Software Installation Failure

- 1. No Microsoft .NET Framework 3.5 installed, please take Figure 4 for reference.
- 2. No contact information is filled in, please take Figure 6 for reference.

#### No Output

- 1. Check if hardware connection is correct.
- 2. Check if AC power supply is ready.
- 3. Check if the load current is higher than the output current limit by USBCEE PAT.
- 4. Check if the electronic load influences the normal operation of USBCEE PAT.

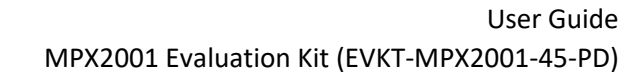

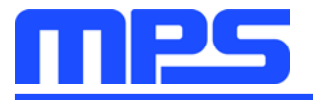

# **Section 4. Evaluation Demo Board Information**

#### 4.1 Evaluation Demo Board Schematic

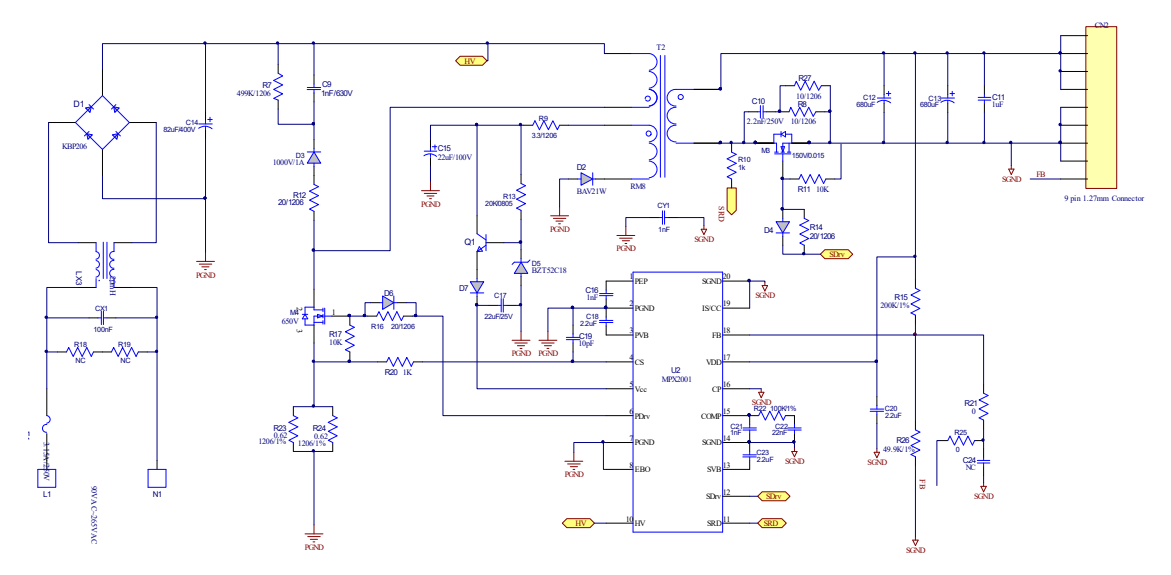

Figure 12: Main Power Board Schematic

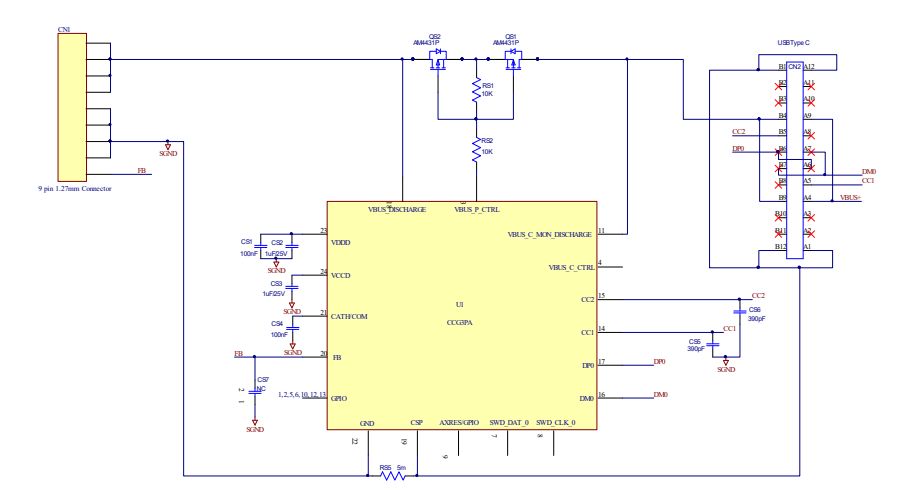

Figure 13: Daughter Board Schematic

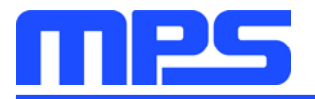

#### 4.2 Evaluation Demo Board PCB Layout

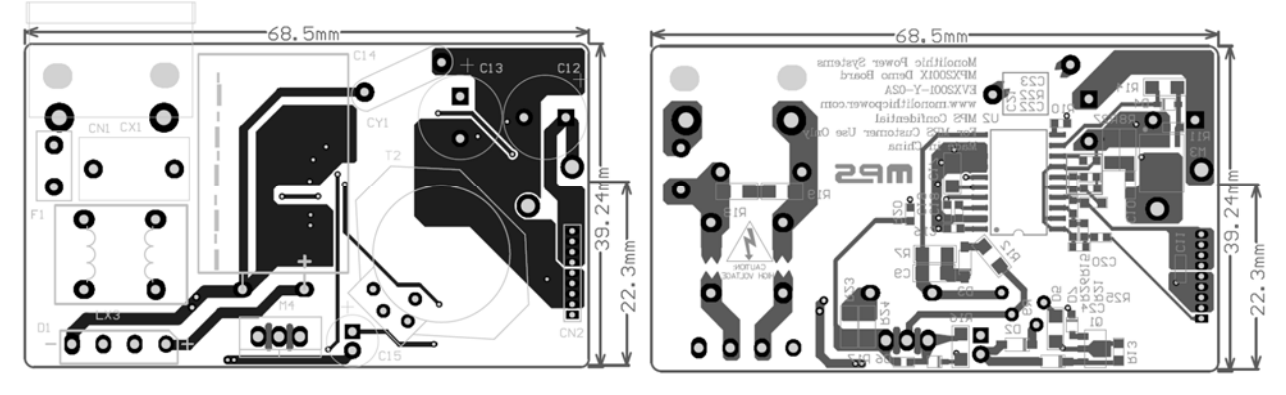

Figure 14: Top and Bottom Layer of Main Board

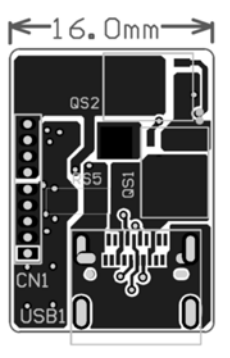

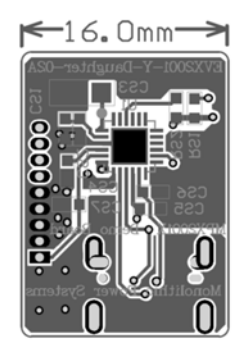

Figure 15: Top and Bottom Layer of Daughter Board

#### 4.3 Evaluation Demo Board Bill of Material

| Item | Qty | RefDes   | Value     | Description                       | Package | Manufacturer | Manufactuer_P/N    |
|------|-----|----------|-----------|-----------------------------------|---------|--------------|--------------------|
| 1    | 1   | C9       | 1nF/630V  | Ceramic Capacitor;630V;U2J        | 1206    | Murata       | GRM31A7U2J102JW31D |
| 2    | 1   | C10      | 2.2nF     | Ceramic Capacitor;250V;X7R;       | 0805    | TDK          | C2012X7R2E222K     |
| 3    | 1   | C11      | 1uF       | Ceramic Capacitor;25V;X7R;0805;   | 0805    | TDK          | C2012X7R1E105K     |
| 4    | 2   | C12, C13 | 680uF     | Electrolytic Capacitor;25V;DIP    | DIP     | Rubycon      | 25ZLH680MEFC10*16  |
| 5    | 1   | C14      | 82uF      | Electrolytic Capacitor;400V;18*25 | DIP     | Any          |                    |
| 6    | 1   | C15      | 22uF/100V | Electrolytic Capacitor;100V;DIP   | DIP     | Aihua        | ERJ1KM220E120T     |
| 7    | 2   | C16,C21  | 1nF       | Ceramic Capacitor;25V;C0G;0603;   | 0603    | muRata       | GRM1885C1E102JA01D |
| 8    | 1   | C17      | 22uF      | Ceramic Capacitor;25V;X7R;1206    | 1206    | TDK          | C3216X5R1E226MT    |
| 9    | 2   | C18, C23 | 2.2uF     | Ceramic Capacitor;10V;X7R;0603;   | 0603    | muRata       | GRM188R71A225KE15D |
| 10   | 1   | C19      | 10pF      | Ceramic Capacitor;50V;C0G;0603;   | 0603    | muRata       | GRM1885C1H100JA01  |
| 11   | 1   | C20      | 2.2uF     | Ceramic Capacitor;25V;C0G;0805;   | 0805    | muRata       | GRM21BR71E225KA73L |
| 12   | 1   | C22      | 22nF      | Ceramic Capacitor;50V;X7R;0603;   | 0603    | muRata       | GRM188R71H223KA01D |
| 13   | 0   | C24      | NC        | No Connected                      | 0603    |              |                    |
| 14   | 1   | CX1      | 100nF     | Capacitor;275V;10%                | DIP     | Carli        | PX104K3IC39L270D9R |

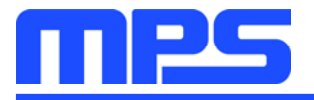

| 15    | 1         | CY1         | 2.2nF             | Y Cap,250V                         | DIP             | Hongke             | JNK12E222ML02N     |
|-------|-----------|-------------|-------------------|------------------------------------|-----------------|--------------------|--------------------|
| 16    | 1         | D1          | KBP206            | Diode;600V;2A                      | DIP             | Diode              | KBP206             |
| 17    | 1         | D2          | BAV21W            | Diode;200V;0.2A;                   | SOD-123         | Diodes             | BAV21W-7-F         |
| 18    | 1         | D3          | S1ML              | Diode;1000V;1A                     | SOD-123         | Taiwan Semi        | S1ML               |
| 19    | 3         | D4, D6, D7  | 1N4148WS          | Diode;75V;0.15A;                   | SOD-323         | Diodes             | 1N4148WS-7-F       |
| 20    | 1         | D5          | BZT52C18          | Zener Diode;18V;5mA;               | SOD-123         | Diodes             | BZT52C18           |
| 21    | 1         | F1          | SS-5-3.15A        | Fuse;250V;3.15A                    | DIP             | COOPER<br>BUSSMANN | SS-5-3.15A         |
| 22    | 1         | LX3         | 20mH              | Common Choke;20mH;2A               | DIP             | Dekelong           | T16*12*8           |
| 23    | 1         | Q1          | 2SC3648           | Transistor;0.7A;                   | SOT-89          | Sanyo              | 2SC3648            |
| 24    | 1         | M3          | 150V,0.015Oh<br>m | N Channel Mosfet,<br>150V/0.015Ohm | Powerpak<br>SO8 | Fairchild          | FDMS86200          |
| 25    | 1         | M4          | 650V,0.38Ohm      | N Channel Mosfet, 650V/0.38Ohm     | TO220           | Infineon           | IPI65R380C6        |
| 26    | 1         | R7          | 499K/1206         | Film Resistor;1%;                  | 1206            | Yageo              | RC1206FR-07499KL   |
| 27    | 2         | R8,R27      | 10/1206           | Film Resistor;5%;1/4               | 1206            | Yageo              | RC1206JR-0710RL    |
| 28    | 1         | R9          | 3.3/1206          | Film Resistor;1%;1/4W;             | 1206            | Yageo              | RC1206FR-073R3L    |
| 29    | 2         | R10,R20     | 1K                | Resistor;1%;1/16W;                 | 0603            | Ralec              | RF0603-1K          |
| 30    | 2         | R11,R17     | 10K               | Film Resistor;1%;                  | 0603            | Yageo              | RC0603FR-0710KL    |
| 31    | 3         | R12,R14,R16 | 20                | Resistor;5%;1/16W;                 | 1206            | Yageo              | RC1206JR-0720RL    |
| 32    | 1         | R13         | 20K/1%            | Film Resistor;1%;1/10W;            | 0805            | Yageo              | RC0805JR-0720KL    |
| 33    | 1         | R15         | 200K/1%           | Film Resistor;1%;                  | 0603            | Yageo              | RC0603FR-07200KL   |
| 34    | 0         | R18,R19     | NC                | No Connected                       | '1206           |                    |                    |
| 35    | 2         | R21,R25     | 0/5%              | Film Resistor;1%;1/10W;            | 0603            | Yageo              | RC0603JR-070RL     |
| 36    | 1         | R22         | 100K/1%           | Film Resistor;1%;1/10W;            | 0603            | Yageo              | RC0603FR-07100KL   |
| 37    | 2         | R23,R24     | 0.62/1206/1%      | Film Resistor;1%;1/4W;             | 1206            | Yageo              | RC1206FR-070R62L   |
| 38    | 1         | R26         | 49.9K/1%          | Film Resistor;1%;1/10W;            | 0603            | Yageo              | RC0603FR-0749K9L   |
| 39    | 1         | T2          |                   | Transformer, 0.51mH,               | RM8             | Emei               | FX0509             |
| 40    | 1         | U2          | MPX2001           | All-in-one Controller              |                 | MPS                | All In One         |
| 41    | 1         | CN1         |                   | AC Input Connector                 |                 |                    |                    |
| 42    | 1         | CN2         |                   | 1.27mm 90° Header                  |                 |                    |                    |
| BOM o | f Daughte | er Board    |                   |                                    |                 |                    |                    |
| 43    | 2         | CS1,CS4     | 100nF             | Ceramic Capacitor;25V;X7R;0603     | 0603            | muRata             | GRM188R71E104KA01D |
| 44    | 1         | CS2         | 1uF               | Ceramic Capacitor;25V;X7R;0603     | 0603            | muRata             | GRM188R71E105KA12D |
| 45    | 1         | CS3         | 1uF               | Ceramic Capacitor;25V;X7R;1206     | 1206            | muRata             | GRM31MR71E105KA01  |
| 46    | 2         | CS5,CS6     | 390pF             | Ceramic Capacitor;50V;C0G;0603;    | 0603            | muRata             | GRM033R71H391KA12D |
| 47    | 1         | CS7         | NC                |                                    |                 |                    |                    |
| 48    | 2         | C6,C7       | 1uF               | Ceramic Capacitor;10V;X7R          | 0603            | Murata             | GRM188R71A105KA61D |
| 49    | 1         | CN1         |                   | 9 Pin/1.27mm                       |                 |                    |                    |
| 50    | 1         | USB1        |                   | Type C USB Connector               |                 |                    |                    |
| 51    | 2         | QS1,QS2     | AM4431P           | P Channel Mosfet, -30V/7mOhm       | SOP-8           | Analog Power       | AM4431P            |
| 52    | 2         | RS1,RS2     | 10K               | Film Resistor;1%;                  | 0603            | Yageo              | RC0603FR-0710KL    |
| 53    | 1         | RS5         | 5m Ω              | Film Resistor;1%;1/4               | 1206            | Yageo              | RC1206FR-070R005L  |
| 54    | 1         | U1          |                   | USB PD Controller                  | QFN24           | Cypress            | CYPD3175-24LQXQ    |

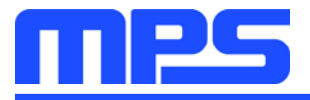

### **Section 5. Ordering Information**

The components of the evaluation kit can be purchased separately depending on user needs.

| Description                                                                                          |
|----------------------------------------------------------------------------------------------------|
| Complete evaluation kit                                                                              |
|                                                                                                    |
| MPX2001 45W evaluation board for USB PD                                                              |
| Including one USBCEE PAT hardware, the GUI of the hardware, one Mirco USB cable and one Type-C cable |
|                                                                                                    |

Order directly from MonolithicPower.com or our distributors.

# **X-ON Electronics**

Largest Supplier of Electrical and Electronic Components

Click to view similar products for Power Management IC Development Tools category:

Click to view products by Monolithic Power Systems manufacturer:

Other Similar products are found below :

EVAL-ADM1168LQEBZ EVB-EP5348UI MIC23451-AAAYFLEV MIC5281YMMEEV DA9063-EVAL ADP122-3.3-EVALZ ADP130-0.8-EVALZ ADP130-1.2-EVALZ ADP130-1.5-EVALZ ADP130-1.8-EVALZ ADP1712-3.3-EVALZ ADP1714-3.3-EVALZ ADP1715-3.3-EVALZ ADP1716-2.5-EVALZ ADP1740-1.5-EVALZ ADP1752-1.5-EVALZ ADP1828LC-EVALZ ADP1870-0.3-EVALZ ADP1871-0.6-EVALZ ADP1873-0.6-EVALZ ADP1874-0.3-EVALZ ADP1882-1.0-EVALZ ADP199CB-EVALZ ADP2102-1.25-EVALZ ADP1871-0.6-I.875EVALZ ADP1202-1.8-EVALZ ADP2102-2-EVALZ ADP102-3-EVALZ ADP2102-4-EVALZ ADP2106-1.8-EVALZ ADP2147CB-110EVALZ AS3606-DB BQ24010EVM BQ24075TEVM BQ24155EVM BQ24157EVM-697 BQ24160EVM-742 BQ24296MEVM-655 BQ25010EVM BQ27411EVM-G1A BQ3055EVM NCV891330PD50GEVB ISLUSBI2CKIT1Z LM2744EVAL LM2854EVAL LM3658SD-AEV/NOPB LM3658SDEV/NOPB LM3691TL-1.8EV/NOPB LM4510SDEV/NOPB LM5033SD-EVAL